## PANDUAN MENGISI LAPORAN KEMAJUAN PENELITIAN KEMENRISTEKDIKTI 2019 MELALUI SIMLITABMAS

- 1. Login ke SIMLITABMAS Login NG 2.0 (http://simlitabmas.ristekdikti.go.id)
- 2. Pilih menu **Penelitian**
- 3. Pilih sub menu Laporan Kemajuan
- 4. Pilih tahun pelaksanaan **2019**
- 5. Klik tombol **Edit** (icon pensil berwarna biru) di sebelah kanan judul penelitian untuk mengisi content laporan
- 6. Mengisi Ringkasan sesuai ketentuan di sistem, setelah terisi kemudian klik tombol Simpan
- 7. Mengisi Keywords sesuai ketentuan di sistem, setelah terisi kemudian klik tombol Simpan
- 8. Unggah dokumen substansi laporan kemajuan dalam format PDF sesuai dengan template yang disediakan. Caranya pada menu **Substansi Laporan**, klik **Unduh Template**, kemudian file tersebut diisi sesuai ketentuan, di convert dalam format PDF (ukuran file maks. 5 Mb), kemudian di unggah pada slot **Unggah dokumen substansi laporan kemajuan**
- 9. Untuk data Luaran Wajib dan Mitra harap diisikan setelah tanggal **16 Nopember 2019**.